## Como configurar e instalar a Forma de Pagamento Boleto Bancário Banco do Brasil ?

1º Passo

Solicite o boleto bancário para sua loja virtual diretamente com o gerente de sua agência do Banco do Brasil

2º Passo

Após obter a confirmação do boleto Acesse o painel de controle da sua loja virtual Após o login clique em Módulos >> Pagamento >> Selecione Boleto Banco do Brasil ou MODULE\_PAYMENT\_BOLETOBRASIL >> Clique no botão INSTALAR / EDITAR Preencha os campos e clique no botão ATUALIZAR

\* Carteira = Recomendado com identificação para poder verificar no relatório pelo número do pedido para confirmação de pagamento

Caso tenha interesse no BB OnLine Comércio Eletrônico tem custo adicional, confira os serviços adicionais no site da mformula na página de planos e serviços de Loja Virtual - Comércio Eletrônico.

ID de solução único: #1383 Autor: : MFORMULA Última atualização: 2012-05-08 17:42